# 网络接警机(IP Receiver)

# 说明书 User Guide

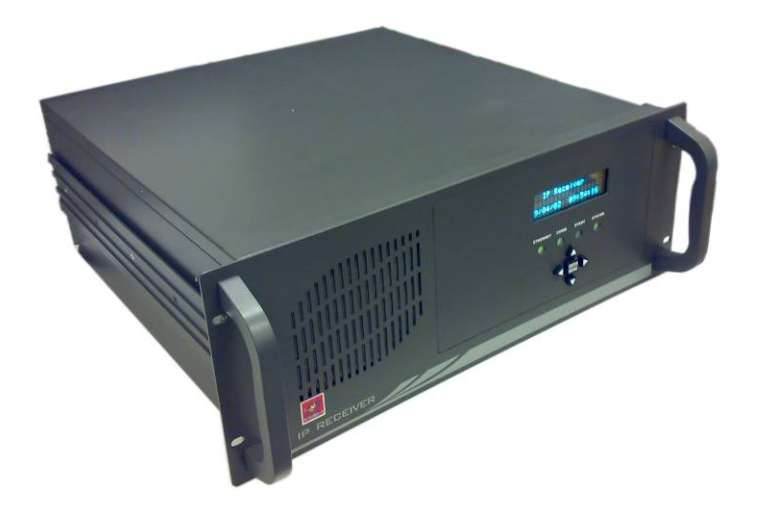

# 目录

| 1 | 产品介绍1            |
|---|------------------|
| 2 | 产品示意图3           |
|   | 前面板3             |
|   | 后面板4             |
| 3 | 系统配置5            |
| 4 | 功能操作6            |
| 5 | 网络操作9            |
|   | 网络操作初始化9         |
|   | 登录10             |
|   | 配置11             |
|   | 查询12             |
|   | 导出记录13           |
|   | 修改密码13           |
|   | 退出系统14           |
| 6 | 接警平台网络结构及路由器配置15 |

## Honeywell Content

| 1 | Introduction                                                 | 19 |
|---|--------------------------------------------------------------|----|
| 2 | Interfaces and Wiring                                        | 21 |
|   | Front Panel                                                  | 21 |
|   | Rear Panel                                                   | 22 |
| 3 | System Configuration                                         | 23 |
| 4 | Operations                                                   | 24 |
| 5 | Network Operations                                           |    |
|   | Initialization                                               | 27 |
|   | Login                                                        | 28 |
|   | Configuration                                                |    |
|   | Search                                                       |    |
|   | Export Result Records                                        | 31 |
|   | Changing Password                                            | 31 |
|   | Logout                                                       |    |
| 6 | Network Structure of IP Receiver and Configuration on Router |    |

### 1 产品介绍

网络接警机通过以太网接收 IP 模块发出的报警信息并将其转发到接警中心。网络接警机 可以连接多家公司的多种型号的网络报警设备,基于 TCP 协议提供可靠通信,通过 RS232 串 口线将接收到的警情上报到 CMS 接警中心,并保存在自身数据库中。用户可以通过前面板按 键、显示屏查询报警信息,以及登录"网络接警机系统"查询、管理、备份收到的警情。

#### 网络接警机具有以下功能:

- 最多连接 10000 个报警设备(由软件狗决定)
- 自身最多能存储 10,000,000 条报警消息
- 提供"网络接警机系统"供用户远程登录进行数据库和配置操作
- 显示屏和操作按键,可用于查询
- 系统操作状态 LED 显示
- 通过 RS232 串口线连接 CMS 接警中心
- 每天凌晨 00:00,如果数据库中保存的数据大于 1,000,000 条,则会删除最老的 1,000,000 条报警信息。

网络接警机的应用示意图如下:

图 1-1 应用示意图

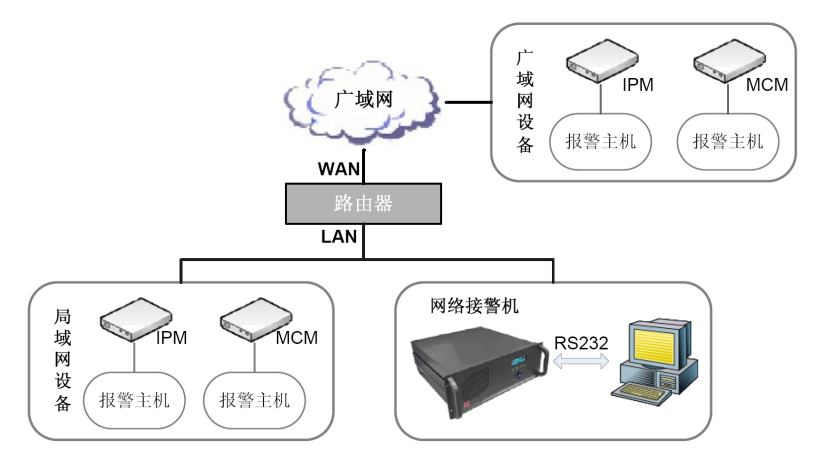

产品规格:

| 输入电压 | 180~265V AC                       |
|------|-----------------------------------|
| 尺寸   | 177mm (H) ×482.6mm (W) ×452mm (D) |
| 重量   | 15.20 kg                          |
| 显示屏  | 4 行、20 字符真空荧光显示(VFD)              |
| 安装方式 | 机架式安装                             |
| 工作温度 | 0℃~50℃                            |

\_

## 装箱清单:

| 名称    | 数量 |
|-------|----|
| 网络接警机 | 1台 |
| 说明书   | 1本 |
| 串口线   | 1条 |

## 2 产品示意图

### 前面板

网络接警机前面板示意图:

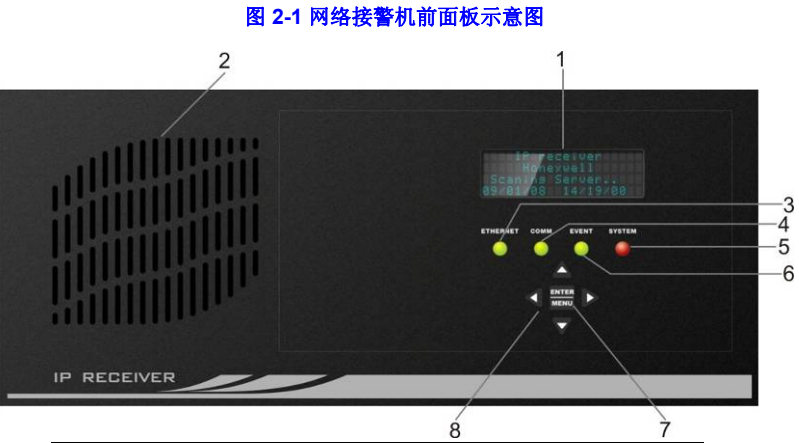

| 编号 | 名称      | 编号 | 名称                 |
|----|---------|----|--------------------|
| 1  | VFD 显示屏 | 5  | 系统状态灯              |
| 2  | 排风口     | 6  | 报告状态灯              |
| 3  | 网络指示灯   | 7  | ENTER/MENU(确认/菜单键) |
| 4  | 通讯指示灯   | 8  | 四向导航键              |

#### LED 指示灯状态说明见下表:

| 指示灯      | 说明                           |
|----------|------------------------------|
| ETHEDNET | 当有 IP 设备连接到网络接警机时,绿灯亮;无任何设备连 |
|          | 接时,绿灯灭。                      |
| COMM     | 当网络接警机与 CMS 接警中心串口连接时,绿灯亮;未连 |
| COMM     | 接时,红灯亮。                      |
| EVENT    | 上报警情时,绿灯闪烁。                  |
| OVOTEM   | 当系统处于非正常工作状态,前面板与主板的串口线未连    |
| STOLEM   | 接,红灯亮;正常运行时,绿灯亮。             |

### 后面板

后面板接口示意图如下所示:

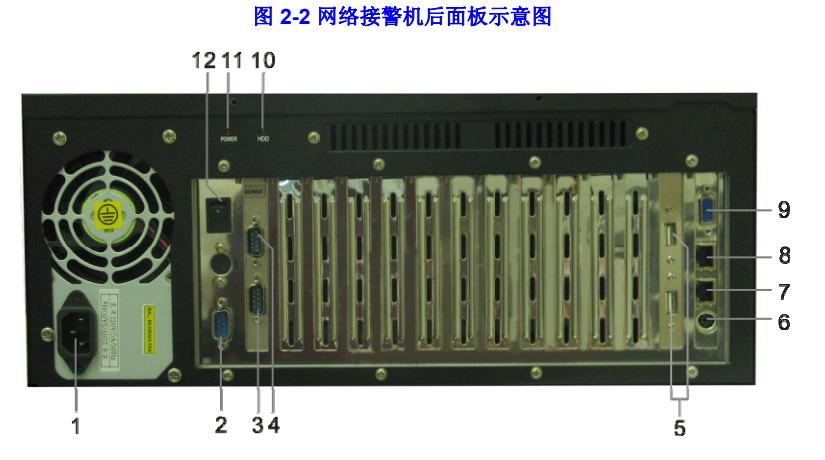

| 编号 | 名称                            | 编号 | 名称     |
|----|-------------------------------|----|--------|
| 1  | 三芯交流电源接口<br>( <b>220V</b> 输入) | 7  | 千兆网口 1 |
| 2  | COM2                          | 8  | 千兆网口2  |
| 3  | COM4                          | 9  | VGA    |
| 4  | COM3                          | 10 | 硬盘状态灯  |
| 5  | USB2.0                        | 11 | 系统电源灯  |
| 6  | <b>PS/2</b> 接口                | 12 | 主机开关   |

CMS 接警中心可以通过交叉串口线连接至网络接警机上的 COM2 端口。通信端口 COM2 为 9 针 COM 端口。

### 3 系统配置

网络接警机在出厂时为两个千兆网口(见图 2-2)分别配置了默认的IP地址,分别为 192.168.0.2和192.168.1.2。用户可根据需要为这两个网口配置另外的IP地址,具体步骤如下:

1. 配置需要与接警机相连的 PC 机网卡,修改其对应网络连接的 Internet Protocol(TCP/IP) 属性,属性窗口如下图所示:

图 3-1 Internet Protocol(TCP/IP) 属性窗口

| Internet Protocol (TCP/IP                                  | )属性 ? 🔀               |  |  |  |  |
|------------------------------------------------------------|-----------------------|--|--|--|--|
| 常规                                                         |                       |  |  |  |  |
| 如果网络支持此功能,则可以获取自动指派的 IP 设置。否则,<br>您需要从网络系统管理员处获得适当的 IP 设置。 |                       |  |  |  |  |
| ○ 自动获得 IP 地址 @)                                            |                       |  |  |  |  |
| IP 地址(I):                                                  | 192.168.0.3           |  |  |  |  |
| 子网掩码 (U):                                                  | 255 . 255 . 255 . 0   |  |  |  |  |
| 默认网关 (2):                                                  | · · ·                 |  |  |  |  |
| ○ 自动获得 DNS 服务器地址 (B)                                       |                       |  |  |  |  |
| ●使用下面的 DNS 服务器地址 ①                                         | ●使用下面的 DNS 服务器地址 (2): |  |  |  |  |
| 首选 DNS 服务器(P):                                             | · · · · ·             |  |  |  |  |
| 备用 DNS 服务器(A):                                             | · · ·                 |  |  |  |  |
| 高级 (1)                                                     |                       |  |  |  |  |
| 确定 取消                                                      |                       |  |  |  |  |

在上图所示的窗口中,选择"使用下面的 IP 地址",并在"IP 地址"中设置一个与 默认 IP 地址处于同一子网的 IP 地址(例如 192.168.0.3 或 192.168.1.3)。点击 【确定】按钮完成配置。

2. 将 PC 机与网络接警机的千兆网口相连。

 注意
 如第一步中配置的 IP 地址为 192.168.0.X,则 PC 机应与千兆网口 1 相

 连;如配置的 IP 地址为 192.168.1.X,则 PC 机应与千兆网口 2 相连。

 登陆"网络接警机系统"修改网络地址配置(如与千兆网口1相连,则在IE中输入 <u>http://192.168.0.2</u>登录该系统;如与千兆网口2相连,则在IE中输入 <u>http://192.168.1.2</u>登录该系统)。详细配置步骤请见第9页*网络操作初始化*一节。

## 4 功能操作

根据下表操作说明,进行接警机前面板屏幕操作:

| 屏幕提示                                                                | 操作说明                                                                                                    |
|---------------------------------------------------------------------|----------------------------------------------------------------------------------------------------|
| Starting                                                            | 通电后,打开主机开关,前面板的4个LED灯轮流点亮,屏<br>幕显示"Starting"。                                                                                                    |
| 图 1                                                                 |                                                                                                    |
| Honeywell<br>IP Receiver<br>09-01-21 13:55:23                       | 直到系统正常启动,前面板显示名称和时间。                                                                                                    |
| 图 2                                                                 |                                                                                                    |
| >1 Search Alarm<br>2 System Info<br>3 Return                        | 在系统止常⊥作状态中,按▶或 ENTER 键进入菜单。<br>按▲和▼键翻看选项:按▶或 ENTER 键选择菜单项;按◀键<br>返回待机界面(见 <u>图</u> 2)。                                                                                                    |
| 图 3                                                                 |                                                                                                    |
| >1 All Alarms<br>2 Reported Alarm<br>3 Unreported Alarm<br>4 Return | <b>查询报警事件</b><br>在 <b>贤</b> 3中选择"Search Alarm",显示左图菜单。<br>共有三种查看方式:全部警情(All Alarms)、已上报警情<br>(Reported Alarm)、未上报警情(Unreported Alarm)。<br>未上报警情(Unreported Alarm):如果网络接警机未能和<br>CMS 接警中心连接,那么收到的警情全部储存在数据库中,<br>保存为未上报警情。<br>按▶或 ENTER 键选择菜单项;按◀键或选择"Return"返回<br>上级菜单。 |
|                                                                     | 选择需要查看的警情                                                                                                    |
| >1 Last Alarm<br>2 First Alarm<br>3 Search by Time<br>4 Return      | 在 <b>[8]</b> 4 中选择需要查看的方式,显示左图菜单。<br>共都有三种查看方式:最后一条警情(Last Alarm)、第一条<br>警情(First Alarm)、按照时间来查看(Search by Time)。<br>按▶或 ENTER 键选择;按◀键或选择"Return"返回上级菜<br>单。                                                                                                    |

| Input Time:                                  | <b>按时间查询</b><br>在 <b>/8 5</b> 中选择"Search by Time",显示左图菜单。                                                                                                    |
|----------------------------------------------|----------------------------------------------------------------------------------------------------|
| Return< YEAR >Month                          | 默认显示当前时间,可以按▶和◀键来选择需要调整的时间选                                                                                                    |
| 图6                                           | 项,按▲和▼调整数字。                                                                                                    |
| Input Time:<br>2009-01-21 14:28:49           | 在 YEAR (年)选项按◀键返回上级菜单(见 <u>侈</u> 6)。<br>在 SECOND (秒)选项按▶键可按照设定时间来查找数据库                                                                                                    |
| Minute <second>Scan</second>                 | 情,则返回设定时间之后发生的最近一条警情。                                                                                                    |
| 图 7                                          |                                                                                                    |
|                                              | 显示警情                                                                                                    |
|                                              | 查找出来的警情包括:                                                                                                    |
|                                              | • Account — 帐号 (4 位帐号或者 6 位帐号的后 4 位)                                                                                                    |
|                                              | • CID(Contact ID)、G(Group ID)、防区号(C)/用                                                                                                    |
| Account: 1234                                | 户号(U)(根据上报警情而定)                                                                                                    |
| IP:192.168.2.3                               | • IP — 上报警情的设备 IP 地址(如无法获取到 IP 信息,                                                                                                    |
| 09-01-21 14:28:24                            | 则显示 0.0.0.0)                                                                                                    |
| 图 8                                          | <ul> <li>警情上报时间</li> </ul>                                                                                                    |
|                                              | 按◀或▲键杳看当前警情的前一条警情,按▼或▶键杳看当前                                                                                                    |
|                                              | 警情的后一条警情。                                                                                                    |
|                                              | 按 ENTER 键返回擎情洗择菜单(见 <u>图5</u> )。                                                                                                    |
|                                              |                                                                                                    |
| IP Receiver-Linux                            | 在                                                                                                    |
| MAXDev: 5000                                 | (Model) 软件的版本是(Version) 能够连续的最大设                                                                                                    |
| NOWDev: 233                                  | $\chi_{\text{MOULE}}$ $\chi_{\text{THM}}$ $\chi_{\text{THM}}$ $\chi_{\text{COM}}$ $\chi_{\text{COM}}$ $\chi$ |
| 图 9                                          | (MOWDey) 已经上报的数结粉 (Peported) 未上报的                                                                                                    |
| Reported :XXXXXXX                            |                                                                                                    |
| Unreported :XXXXXX                           | 当 所 致( Unicponded ) 和 网络 按 皆 机 定 按 in 改 带 的 两 1 两 in<br>的 ID 抽 址 ( ID1 ID2 )                                                                                                    |
| IP1: xxx.xxx.xxx.xxx<br>IP2: xxx.xxx.xxx.xxx | 町 IF 地址(IF I、IF Z)。                                                                                                    |
| EL 40                                        | Y ▲ 和 V 健鮒 相信 記; $Y$ ▼ 、 <b> </b>                                                                                                    |
| <u>⊠</u> 10                                  | 《光母》。                                                                                                    |
| Scanning…                                    | 当前面极和主极的单口线连接不正常开持续一段时间后(1分钟以内),显示"Scanning"。                                                                                                    |
| 09/03/25 11:13:25                            |                                                                                                    |
|                                              |                                                                                                    |
| 图11                                          | <b>赤</b> 和                                                                                                    |
|                                              |                                                                                                    |
| Shutting down…                               | 按下归曲伮土机开大(见 <u>焓</u> <del>∠-</del> <del>Z</del> ),系犹需要人约 15 秒钾结<br>声印度。宫武丘屋茸目二 "Chutting down"" (关切、                                                                                                    |
| 09/03/25 11:13:25                            | 来性力,元成后併希並不『Snutting down"(天机)。                                                                                                    |
| 图 12                                         |                                                                                                    |

- 无任何按键操作 30 秒后,屏幕自动返回待机画面(见图 2)。
- **注意** 每天凌晨 0:0:0 时,系统会对前面板屏幕进行检测,屏幕状态依次 全亮 2 秒、全灭 2 秒、回到正常待机状态。

### 5 网络操作

### 网络操作初始化

由于网络接警机需要与路由器相连,必须为网络接警机分配一个未被其他设备占用的固定IP地址。用户可最多可为接警机分配 2 个IP地址。在进行系统配置以后(见第5页*系统配置* 一节),根据如下步骤配置网络接警机的IP地址:

- 在IE中输入<u>http://192.168.0.2</u>或<u>http://192.168.1.2</u>进入网络接警机系统登录页面(登录页面见<u>图 5-2</u>)。
- 2. 登录网络接警机系统。详细内容参见第10页登录一节。
- 在"配置"页面下,在"网络地址 1"中为千兆网口 1 设置一个未被其他设备占用的 IP 地址,在"网络地址 2"中为千兆网口 2 设置未被其他设备占用的 IP 地址。点击【执行】保存配置内容。

下图为网络接警机的配置页面(参见第11页配置一节获取更多信息):

| 9络接警机 | ate Na | 17/H          |    | <b>当爾胺本: 1</b> . |
|-------|--------|---------------|----|------------------|
| n.H   | 旦(月)   | 74 🗆          |    |                  |
| 門狩尾直  | 网络地址1  | 192 168 0 10  |    |                  |
|       | 子阿擁码1  | 255 255 0     |    |                  |
|       | 网关地址1  | 192 168 0 1   | 执行 |                  |
|       | -      |               |    |                  |
|       | 网络地址2  | 192 168 0 11  |    |                  |
|       | 子阿掩码2  | 255 255 255 0 |    |                  |
|       | 网关地址2  | 192 168 0 1   | 执行 |                  |

#### 图 5-1 网络接警机 IP 初始配置

注意

网络地址 1 对应于千兆网口 1 的 IP 地址,网络地址 2 对应于千兆网口 2 的 IP 地址,配置时两者**不可**颠倒。

登录

当网络接警机与PC机属于同一子网时,在PC机Internet Explorer(IE)中输入接警机的 IP地址(需查看具体IP地址,请参见第6页第4章节中的图10)登录网络接警机系统。

| <b>N</b> | - |
|----------|---|
| VT.      |   |
| 4T       |   |
| 汪        | 意 |

如果PC机属于外网、网络接警机属于路由器内网时,需先按第6章节 (第15页)对路由器进行配置,再在IE中输入路由器WAN端的IP地址 登录网络接警机系统。

|                             | 图 5-2 网络接警机系统登录 |
|-----------------------------|-----------------|
|                             |                 |
| 网络接警机系统登录                   |                 |
|                             |                 |
| 注入<br>用户名<br>充印<br>至元<br>王王 |                 |
|                             |                 |
|                             |                 |
|                             |                 |

输入用户名和密码(默认用户名和密码: admin/admin),点击【登录】进入系统(<u>图</u> 5-4)或点击【重置】清空用户名和密码。

如果用户名或密码错误,则显示以下提示信息:

#### 图 5-3 用户名密码错误

| 网络接警机系统登录     |  |  |
|---------------|--|--|
|               |  |  |
| 用户名雀码错误       |  |  |
| <u>《回生育艺术</u> |  |  |

点击"返回重新登录",返回到登录页面(图 5-2)。

### 配置

成功登录系统后,显示如下页面。系统包括三个功能标签页: "配置"、"查询"和 "报告"。在页面右上角可以选择"修改密码"和"退出",其下方显示当前的版本号。

| 网络接警机 |       |               |    | 当前版本: 1.1 |
|-------|-------|---------------|----|-----------|
| 配置    | 查询    | 报告            |    |           |
| 网络配置  |       |               |    |           |
|       | 网络地址1 | 192 168 0 10  |    |           |
|       | 子阿維码1 | 255 256 255 0 |    |           |
|       | 四关地址1 | 192 168 0 1   | 执行 |           |
|       |       |               |    |           |
|       | 网络地址2 | 192 168 0 11  |    |           |
|       | 子阿萊码2 | 255 255 255 0 |    |           |
|       | 閉关抽掉2 | 192 168 0 1   | 执行 |           |

"网络配置"页面显示两个网卡的相应的网址、子网掩码和网关地址。可直接在输入框中修改参数,修改完成后点击【执行】,保存新配置,显示下图提示:

#### 图 5-5 配置成功

|       |      |    |  | 赵王    | 欢迎 admin<br>文密码 通出 |
|-------|------|----|--|-------|--------------------|
| 网络接警机 |      |    |  | 当前放本: | 1.1.1              |
| 配置    | 查询   | 报告 |  |       |                    |
| 网络配装  | 截至成功 |    |  |       |                    |
|       |      |    |  |       |                    |

#### 图 5-4 配置

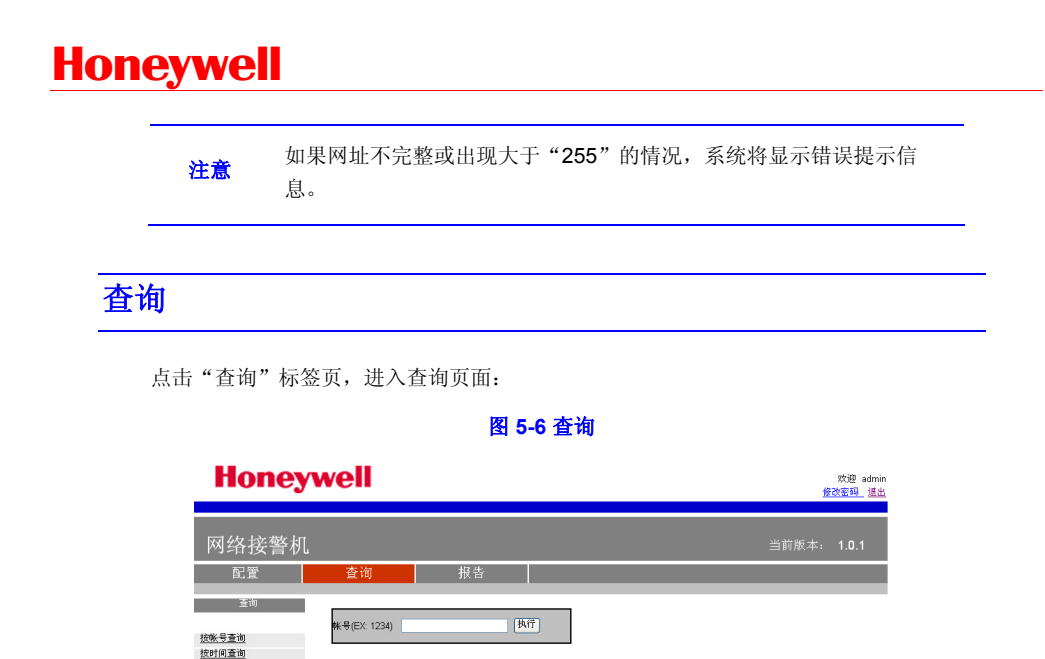

页面左侧列出六种查询方式:按帐号查询、按时间查询、按网址查询、按 CID 查询、组 合查询和高级查询。其中,"高级查询"支持输入 sql 查询语句;"组合查询"把各个组合的 查询综合到一起显示在查询结果中。

在页面左侧点击任一查询方式显示各查询页面,输入相应信息,点击**【执行】**,以报告 的形式显示查询结果。

图 5-7 查询结果

| 司撃                  | उठे लेग |      | 也比            |              |      |      |      |    |      |       |
|---------------------|---------|------|---------------|--------------|------|------|------|----|------|-------|
| nce.                | 直询      |      | 和百            |              | -    |      |      |    | -    |       |
| 接收时间                | 设备类型    | 终端类型 | IP接标          | Mac          | 发送标志 | 献号   | CID  | 组口 | 用户类型 | 防区/用户 |
| 2009-06-24 00:59:37 | 2       | 4    | 112.64.188.32 | 013022157472 | 1    | 7472 | R130 | 01 | C    | 008   |
| 2009-06-24 00:59:36 | 2       | 4    | 112.64.188.32 | 013022157472 | 1    | 7472 | R130 | 01 | С    | 007   |
| 2009-06-24 00:59:35 | 2       | 4    | 112.64.188.32 | 013022157472 | 1    | 7472 | R130 | 01 | С    | 006   |
| 2009-06-24 00:59:34 | 2       | 4    | 112.64.188.32 | 013022157472 | 1    | 7472 | R130 | 01 | С    | 005   |
| 2009-06-24 00:59:34 | 2       | 4    | 112.64.188.32 | 013022157472 | 1    | 7472 | R130 | 01 | С    | 004   |
| 2009-06-24 00:59:34 | 2       | 4    | 112.64.188.32 | 013022157472 | 1    | 7472 | R130 | 01 | С    | 003   |
| 2009-06-24 00:59:33 | 2       | 5    | 117.136.8.143 | 013585743459 | 1    | 3459 | R130 | 01 | С    | 005   |
| 2009-06-24 00:59:33 | 2       | 4    | 112.64.188.32 | 013022157472 | 1    | 7472 | R130 | 01 | С    | 002   |
| 2009-06-24 00:59:33 | 2       | 5    | 117.136.8.143 | 013585743459 | 1    | 3459 | R130 | 01 | С    | 002   |
| 2009-06-24 00:59:33 | 2       | 4    | 112.64.188.32 | 013022157472 | 1    | 7472 | R130 | 01 | С    | 001   |
| 2009-06-24 00:59:32 | 2       | 5    | 117.136.8.143 | 013585743459 | 1    | 3459 | R130 | 01 | С    | 001   |
| 2009-06-24 00:59:32 | 0       | 1    | 192.168.0.151 | 000B3C025515 | 1    | 0151 | R140 | 00 | С    | 008   |
| 2009-06-24 00:59:32 | 0       | 1    | 192.168.0.151 | 000B3C025515 | 1    | 0151 | R140 | 00 | С    | 007   |
| 2009-06-24 00:59:31 | 0       | 1    | 192.168.0.151 | 000B3C025515 | 1    | 0151 | R140 | 00 | С    | 006   |
| 2009-06-24 00:59:31 | 0       | 1    | 192.168.0.151 | 000B3C025515 | 1    | 0151 | R140 | 00 | С    | 005   |
| 2009-06-24 00:59:31 | 0       | 1    | 192.168.0.151 | 000B3C025515 | 1    | 0151 | R140 | 00 | С    | 004   |
| 2009-06-24 00:59:30 | 0       | 1    | 192.168.0.151 | 000B3C025515 | 1    | 0151 | R140 | 00 | С    | 003   |
| 2009-06-24 00:59:30 | 0       | 1    | 192.168.0.151 | 000B3C025515 | 1    | 0151 | R140 | 00 | С    | 002   |
| 2009-06-24 00:59:30 | 0       | 1    | 192.168.0.151 | 000B3C025515 | 1    | 0151 | R140 | 00 | С    | 001   |
| 2009-06-24 00:59:30 | 0       | 1    | 192.168.0.114 | 000B3C01AEB6 | 1    | 0114 | R140 | 00 | С    | 005   |

导出

每页显示 20 条数据,通过点击页数编号或者"下一页"、"最后一页"可以查看相应页面。

### 导出记录

在查询结果页面(如图 5-7所示)的左下角点击【导出】按钮,可以将查询结果记录中的 最近 5000 条记录导出到Excel文件中。如查询结果记录总数小于 5000 条,则按时间由近至远 的顺序导出所有记录,如查询结果记录总数大于 5000 条,则导出最近 5000 条记录。

### 修改密码

在页面右上角点击"修改密码",显示如下页面:

#### 图 5-8 修改密码

|               |                              |        | 欢迎 admin<br>修改密码_ 道出 |
|---------------|------------------------------|--------|----------------------|
| 网络接警机         |                              |        | 当前威本: 1.1.2          |
| 配置            | 查询                           | 报告     |                      |
| 后改 <u>在</u> 四 | 備武武明<br>当前密码<br>就密码<br>确认新密码 | (額以)取消 |                      |

输入当前密码,并输入新密码并再次确认,点击【**确认】**,完成修改密码操作。提示修 改密码成功:

#### 图 5-9 修改密码成功

|             |               |    |  | <u>#2</u> | 欢迎 admin<br><u>牧密码 進出</u> |
|-------------|---------------|----|--|-----------|---------------------------|
| 网络接警机       |               |    |  | 当前版本:     | 1.1.2                     |
| 配置          | 查询            | 报告 |  |           |                           |
| <b>第</b> 改图 | <b>亚码修改成功</b> |    |  |           |                           |
| Ţ           |               |    |  |           |                           |

注意 当前密码输入错误或者两次新密码输入不一致时,将显示错误提示。

### 退出系统

在页面右上角点击"退出",则退出系统并返回到登录页面。

### 6 接警平台网络结构及路由器配置

连接在广域网的报警设备的报警信息通过路由器转发给处于局域网的网络接警机,因此 需要对路由器进行一定配置以保证网络接警机安全、有效接警(以下配置以 Tenda TEl6624 路 由器为例)。

- 1. 在IE中输入<u>http://192.168.0.1</u>,打开路由器配置界面。
- 2. 关闭 DHCP 功能: DHCP 自动分配 IP 地址,可能造成网络接警机 IP 地址不固定, 从而无法接警。

DHCP 配置页面如下图所示:

| 运行状态<br>快速设置<br>高级设置<br>DEDF服务器<br>• IEDF服务器登量<br>• DECF客户编列表<br>虚拟服务器 | DBC7服务器<br>DBC7服务器 自用<br>IF1位开始地址 192.100.0.200<br>IF1位指用地址 192.108.0.201<br>过期时间 1 天:0 今时:0 分 (数以版 一天 ) |
|------------------------------------------------------------------------|----------------------------------------------------------------------------------------------------|
| 安全设置<br>路由设置<br>系统工具<br>通出革录<br>着更多产品<br>MINA Tanda                    | DRS 代理 2月(非特殊需要,请为日用)<br>僅存 还原 著 筋                                                                       |

图 6-1 DHCP 配置

 设置虚拟服务器以便接受广域网报警,需要设置的端口有:TCP-7838、TCP-4001、TCP-4002, 启用这些端口以便网络接警机能有效的收到广域网的报警。

虚拟服务器配置页面如下图所示:

图 6-2 虚拟服务器配置

| Tenda                                                                                                    | TENDA 网络,网络精达 www.TENDA.COM.CN                                                                                                    |
|----------------------------------------------------------------------------------------------------|----------------------------------------------------------------------------------------------------|
| 第1190日<br>他注意<br>第110日<br>第110日<br>第1110日<br>第1110日<br>第1110日<br>第1110日<br>第1110日<br>第 | 2015年3月<br>2015年3月22、7.11 여가배송·3元118(5月7735時冬前2月23年5月23年7月2<br>71日7時年9月25日5月21日<br>71日7時年9月25日5日<br>11日7日年9月1日<br>日本日本日本日本日本日本日本日本日本日本日本日本日本日本日本日本日本日 |
|                                                                                                    | ar (fr (fr )                                                                                                    |

- 4. 安全设置:安全设置对网络接警非常重要。
  - 忽略来自 WAN 口的 Ping 包,避免恶意侦测。
  - 启用防网络攻击,防止 DOS 攻击。
  - 启用过滤功能, 仅允许通过 TCP-7838、TCP-4001、TCP-4002 端口的数据
     包, 防止恶意入侵。
  - 加强路由器密码管理,避免密码被破解。

忽略来自 WAN 口的 Ping 包:

图 6-3 WAN 口 Ping

| Tenda                                                                                                    | TENDA 阿捨, 阿捨請达 www.renol.com.cn   |  |
|----------------------------------------------------------------------------------------------------|-----------------------------------|--|
| <ul> <li>运行状态</li> <li>快速设置</li> <li>高级设置</li> <li>DHCF服务器</li> <li>此服务器</li> </ul>                                                                            | Milling<br>Serencizing Otter ⊙zie |  |
| <ul> <li>更全改善</li> <li>若户端试验</li> <li>100.过滤路</li> <li>100.过滤路</li> <li>100.100</li> <li>100.100</li> <li>100.100</li> <li>100.100</li> <li>100.100</li> </ul> | (1997) (王原) (1998)                |  |
| <ul> <li>特殊应用过滤</li> <li>路由児童</li> <li>系式工具</li> <li>退出室承</li> <li>資毒更多产品</li> <li>82014 Leats</li> </ul>                                                      |                                   |  |
| 5                                                                                                    |                                   |  |

#### 启用防网络攻击:

#### 图 6-4 防网络攻击

| Tenda                                                                       | ТЕНДА 网络月 化水水 тенска сом см |  |
|-----------------------------------------------------------------------------|-----------------------------|--|
| <ul> <li>進行状态</li> <li>快速设置</li> <li>高級设置</li> <li>maxtellión</li> </ul>    | ■ 開始放在燃料                    |  |
| <ul> <li>連和服务器</li> <li>完合器</li> <li>客户端注語</li> <li>mm 计14</li> </ul>       | [夜夜] [琴街]                   |  |
| <ul> <li>MACHELEISTIG</li> <li>N网络液晶</li> <li>近端VED管理</li> </ul>            |                             |  |
| <ul> <li>Wall of ing</li> <li>特殊应用过法</li> <li>路由设置</li> <li>系统工具</li> </ul> |                             |  |
| <ul> <li>進出登來</li> <li>查看更多产品</li> <li>\$2004 7ends</li> </ul>              |                             |  |
| 0                                                                           |                             |  |

过滤端口配置:

#### 图 6-5 客户端过滤

| Tenda                                                                                                    | TENDA 网络, 网络腾达 WWW.TENDA.COM.CN                                                                                                    |  |
|----------------------------------------------------------------------------------------------------|----------------------------------------------------------------------------------------------------|--|
| 以行业态<br>使起变更<br>变起使量<br>口和工程条件<br>意识是条件<br>意识是本件<br>。 口戶可能分析<br>。 口戶可能分析<br>。 如此此才法<br>。 因可能分析<br>。 如此此才法<br>。 如果不可能<br>。 例如用的是<br>和此型用的<br>和此型用。 | 20年後11년     正行状态 ② 名用 〇 戸 止     理論機構 ③ 全型止 回應     状立 近端7 初日 10元 10元 10元     サル     サル     オンス3法     オンス3法     オンス3     オンス3     オン |  |
| 日春更多产品<br>2004 Tenda                                                                                                    | <u>海龙 王新 新闻 保节</u>                                                                                                    |  |

最后,将路由器密码设置为安全性较高的密码(位数不少于 **15**,由字母+数字+特殊符号组成)。

经过以上配置后,网络安全性将大大增加,有助于网络安全接警。

### 中国 RoHS

根据信息产业部等部委颁布的《电子信息产品污染控制管理办法》及相关标准的要求, 网络接警机的相关信息如下:

- 产品的环保使用期限为 10 年,保证该环保使用期限的安装及使用注意事项见 产品使用手册;
- 2. 产品中有毒有害物质或元素的名称及含量见下表:

|                                                 | 有毒有害物质或元素 |      |      |          |            |        |
|-------------------------------------------------|-----------|------|------|----------|------------|--------|
| 部件名称                                            | 铅         | 汞    | 镉    | 六价铬      | 多溴联苯       | 多溴二苯醚  |
|                                                 | (Pb)      | (Hg) | (Cd) | (Cr(VI)) | (PBB)      | (PBDE) |
| 箱体组件                                            | Х         | 0    | 0    | 0        | 0          | 0      |
| 印刷电路板组件                                         | Х         | 0    | Х    | 0        | 0          | 0      |
| 线缆                                              | Х         | 0    | 0    | 0        | 0          | 0      |
| 电源模块                                            | Х         | 0    | 0    | 0        | 0          | 0      |
| LED 显示器                                         | Х         | 0    | 0    | 0        | 0          | 0      |
|                                                 |           |      |      |          |            |        |
| O: 表示该有毒有害物质在该部件所有均质材料中的含量均在 SJ/T11363-2006 标准规 |           |      |      |          |            |        |
| 定的限量要求以下。                                       |           |      |      |          |            |        |
| X: 表示该有毒有害物质至少在该部件的某一均质材料中的含量超出 SJ/T11363-2006  |           |      |      |          |            |        |
| 标准规定的限量要求。                                      |           |      |      |          | <b>(1)</b> |        |

#### 产品中有毒有害物质或元素的名称及含量

I

### **1** Introduction

IP Receiver receives the alarms from IP module through Ethernet and transmits them to CMS (Central Monitoring System). IP Receiver can connect to the alarm-reporting devices of various models from different companies, provides reliable communication based on TCP protocol, sends the received alarms to CMS with a RS232 serial port cable, and stores alarms in its database. You can search the alarms with the keys and display on the front panel, and log in the IP Receiver System to search, manage and back up the received alarms.

#### Features:

- Up to 10000 alarm devices can be connected to IP Receiver (as determined by Dongle)
- Up to 10,000,000 alarm records can be stored in the database
- An IP Receiver System for remote database operations
- Screen display and operating buttons for searching operation
- LED indicators for system operations
- A RS232 serial port cable connecting to CMS
- At 00:00 every midnight, if the alarms stored in database are more than 1,000,000, IP Receiver deletes the oldest 1,000,000 alarms.

The application diagram of IP Receiver is displayed as follows.

#### Figure 1-1 Application Diagram

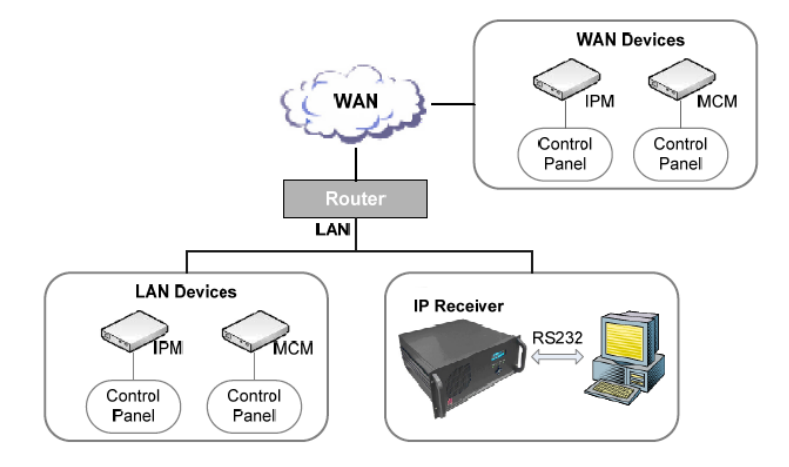

| Specifications:       |                                   |
|-----------------------|-----------------------------------|
| Voltage Input         | 180~265V AC                       |
| Dimension             | 177mm (H) ×482.6mm (W) ×452mm (D) |
| Weight                | 15.20 kg                          |
| Display               | 4 lines, 20 characters VFD        |
| Mounting              | Rack Mounting                     |
| Operating Temperature | 0℃~ <b>50</b> ℃                   |

### Package checklist:

| Name              | Quantity |
|-------------------|----------|
| IP Receiver       | 1        |
| User Guide        | 1        |
| Serial port cable | 1        |

## 2 Interfaces and Wiring

### **Front Panel**

The front panel is shown in the following figure.

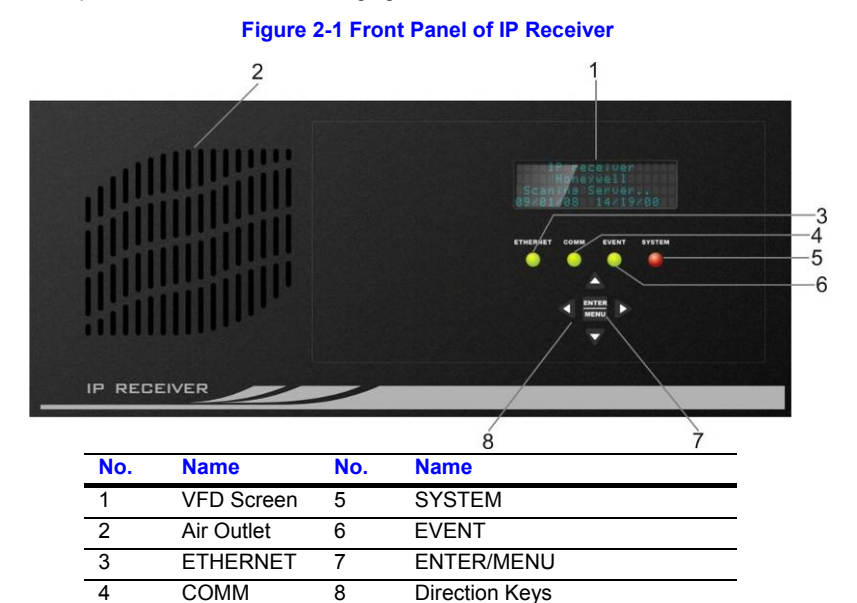

Refer to the following table for LED indicator status and description:

| LED      | Description                                                |  |
|----------|------------------------------------------------------------|--|
|          | The indicator turns green when the IP device is connected  |  |
| ETHERNET | to IP Receiver and turns off when no device is connected   |  |
|          | to IP Receiver.                                            |  |
|          | The indicator turns green when IP Receiver is connected to |  |
| COMM     | the serial port of CMS and turns red when IP Receiver is   |  |
|          | not connected to CMS.                                      |  |
|          | The indicator is green and flashes when IP Receiver is     |  |
|          | reporting alarms.                                          |  |
|          | The indicator turns red when the system is in abnormal     |  |
| SYSTEM   | state (the front panel and motherboard is not connected)   |  |
|          | and turns green when the system is in normal state.        |  |

### **Rear Panel**

The rear panel is shown in the following figure:

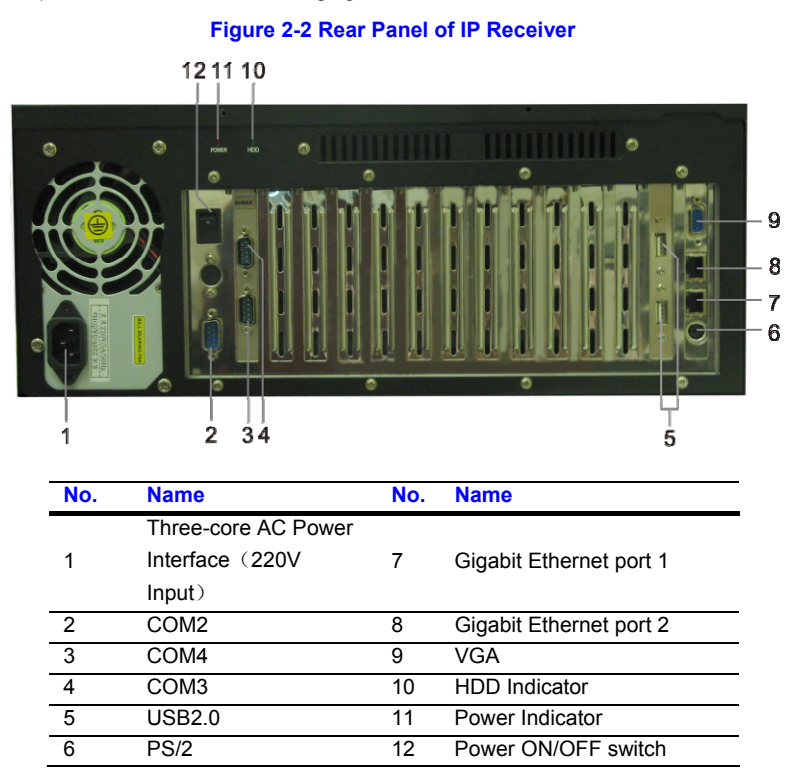

CMS can be connected to the COM2 port on IP Receiver with a crossover serial port cable. The communication port COM2 is a 9-pin COM port.

### **3 System Configuration**

IP Receiver was assigned two factory default IP addresses (192.168.0.2 and 192.168.1.2) respectively for the two gigabit Ethernet ports shown in *Figure 2-2*. You can assign other IP addresses for the two ports according to different needs. Follow these steps to assign the address:

1. Configure the connection properties of the PC adapter to be connected to the router. Modify its "Internet Protocol (TCP/IP)" property in the "Internet Protocol (TCP/IP) Properties" window as shown in the following figure.

| Internet Protocol (TCP/IP) Properties 🛛 🛛 💽 🔀                                                                                                    |               |  |  |  |  |
|----------------------------------------------------------------------------------------------------|---------------|--|--|--|--|
| General                                                                                                    |               |  |  |  |  |
| You can get IP settings assigned automatically if your network supports<br>this capability. Otherwise, you need to ask your network administrator for<br>the appropriate IP settings. |               |  |  |  |  |
| O <u>O</u> btain an IP address automaticall                                                                                                    | y             |  |  |  |  |
| • Use the following IP address:                                                                                                    |               |  |  |  |  |
| IP address:                                                                                                    | 192.168.0.3   |  |  |  |  |
| S <u>u</u> bnet mask:                                                                                                    | 255.255.255.0 |  |  |  |  |
| Default gateway:                                                                                                    |               |  |  |  |  |
| Obtain DNS server address automatically                                                                                                    |               |  |  |  |  |
| <ul> <li>Use the following DNS server add</li> </ul>                                                                                                    | Iresses:      |  |  |  |  |
| Preferred DNS server:                                                                                                    |               |  |  |  |  |
| Alternate DNS server:                                                                                                    | · · ·         |  |  |  |  |
| Advanced                                                                                                    |               |  |  |  |  |
|                                                                                                    | OK Cancel     |  |  |  |  |

Figure 3-1 The "Internet Protocol(TCP/IP) Properties" Window

In the window shown above, select "Use the following IP address". In the "IP address" field, specify an IP address (for example, 192.168.0.3 or 192.168.1.3) that belongs to the same subnet of the factory default IP address. Click **OK** to save the application.

2. Connect PC to the gigabit Ethernet port of IP Receiver.

Note If the IP address set in step 1 is 192.168.0.X, connect your PC to gigabit Ethernet port 1; if the IP address set in step 1 is 192.168.1.X, connect your PC to gigabit Ethernet port 2.

 Log in "IP Receiver System" to change the network configuration (if IP Receiver is connected to gigabit Ethernet port 1, enter <u>http://192.168.0.2</u> in IE to log in the system; if it is connected to Ethernet port 2, enter <u>http://192.168.1.2</u> in IE to log in the system). For detailed steps, see *Initialization* on page 27.

## **4** Operations

Refer to the following table for the operations of the front panel screen:

| Prompt                                                                          | Description                                                                                                    |
|---------------------------------------------------------------------------------|----------------------------------------------------------------------------------------------------|
| Starting                                                                        | Power up and turn on the switch on the rear panel<br>of IP Receiver (No.12 in <i>Figure 2-2</i> ). LEDs on the<br>front panel are lit in turn and the screen displays<br>"Starting".                                                                                                    |
| Honeywell<br>IP Receiver<br>09-01-21 13:55:23<br>Figure 2                       | When the system starts up normally, the screen displays the module name, date and time.                                                                                                    |
| >1 Search Alarm<br>2 System Info<br>3 Return<br>Figure 3                        | <ul> <li>Press ► or ENTER to enter the menu, as shown in the left figure.</li> <li>Press ▲ and ▼ to go through menu items;</li> <li>Press ► or ENTER to select the menu item;</li> <li>Press ◄ to return to idle-mode display.</li> </ul>                                                                                                    |
| >1 All Alarms<br>2 Reported Alarm<br>3 Unreported Alarm<br>4 Return<br>Figure 4 | Search alarm<br>In <i>Figure 3</i> , select "Search Alarm" and the left figure<br>is displayed.<br>There are three options for searching alarms: "All<br>Alarms", "Reported Alarm" and "Unreported Alarm".<br>Unreported Alarm: If IP Receiver is not connected<br>with CMS, all the alarms are stored in the database<br>of IP Receiver as unreported alarms.<br>Press ► or ENTER to select the menu item;<br>Press ◄ or select "Return" to go to the previous<br>menu. |
| >1 Last Alarm<br>2 First Alarm<br>3 Search by Time<br>4 Return<br>Figure 5      | View mode<br>In <i>Figure 4</i> , select an option for searching alarms<br>and the left figure is displayed.<br>There are three view modes for each alarm type:<br>"Last Alarm", "First Alarm" and "Search by Time".<br>Press ► or ENTER to select the menu item;<br>Press ◄ or select "Return" to go to the previous<br>menu.                                                                                                    |

| Input Time:<br>2009-01-21 14:28:49<br>Return< YEAR>Month<br>Figure 6<br>Input Time:<br>2009-01-21 14:28:49<br>Minute <second>Scan<br/>Figure 7</second>                                                 | <ul> <li>Search by time</li> <li>In <i>Figure 5</i>, select "Search by Time" and <i>Figure 6</i> is displayed.</li> <li>It displays the current date and time. Press ► and </li> <li>to switch to the time item to be modified and press ▲ and ▼ to adjust the number of date and time.</li> <li>When "YEAR" is selected, press </li> <li>to go to the previous menu.</li> <li>When "SECOND" is selected, press ► to start searching alarm by time. The result displays the previous alarm occurred before the specified time. It displays the next alarm occurred after the specified time, it displays the next alarm occurred after the specified time.</li> </ul> |
|----------------------------------------------------------------------------------------------------|----------------------------------------------------------------------------------------------------|
|                                                                                                    | time.                                                                                                    |
| Account: 1234<br>CID:E012 G:84 C:1234<br>IP:192.168.2.3<br>09-01-21 14:28:24<br>Figure 8                                                                                                    | <ul> <li>The searching result includes:</li> <li>Account (a 4-digit account or the last four digits of a 6-digit account)</li> <li>CID (Contact ID), G (Group ID), and Zone number (C)/User number(U)(depending on the reported alarm),</li> <li>IP – the IP address of the device which reports the alarm (if unavailable, display "0.0.0.0")</li> <li>Date and time when reporting the alarm Press ◄ or ▲ to view the previous alarm; Press ▼ or ► to view the next alarm; Press ENTER to return to the alarm-selection menu shown in <i>Figure 5</i>.</li> </ul>                                                                                                   |
| IP Receiver-Linux<br>Version: XX.XX.XX<br>MAXDev: 5000<br>NOWDev: 233<br>Figure 9<br>Reported : XXXXXXX<br>Unreported : XXXXXX<br>IPI: xXX.XXXXXXX<br>IPI: xXX.XXX.XXX<br>IP2: XXX.XXX.XXX<br>Figure 10 | In <i>Figure 3</i> , select "System Info" and the left figure<br>is displayed. It includes the device name (Model),<br>software version (Version), maximum number of<br>devices (MAXDev) that can be connected<br>(depending on dongle), number of the currently<br>connected devices (NOWDev), number of reported<br>alarms (Reported), number of unreported alarms<br>(Unreported) and two IP addresses (IP1 and IP2) of<br>the two network ports on IP Receiver for connecting<br>IP devices.<br>Press ▲ and ▼ to turn the page up and down;<br>Press ▲, and ▼ to turn the page up and down;                                                                       |

| Scanning…<br>09/03/25 11:13:25     | The screen displays "Scanning" after a while the front panel and motherboard are not linked by a serial port cable (in 1 minute).                     |
|------------------------------------|----------------------------------------------------------------------------------------------------|
| Figure 11                          |                                                                                                    |
|                                    | Shut down                                                                                                    |
| Shutting down<br>09/03/25 11:13:25 | Turn off the switch on the rear panel (No.12 in <i>Figure 2-2</i> ). It costs about 15 seconds to end the programs before displaying "Shutting down". |
| Figure 12                          |                                                                                                    |
|                                    |                                                                                                    |
| If there is returns to             | no key entry within 30 seconds, the screen automatically the idle-mode display (see <i>Figure 2</i> ).                                                |

 The system checks the front-panel screen at 0:0:0 every midnight; the screen turns on for 2 seconds, turns off for 2 seconds, and then returns to the idle-mode mode.

### **5 Network Operations**

### Initialization

If IP Receiver is to be connected to a router, you must assign a static IP address that is not occupied by other device for IP Receiver, and you can assign at most 2 IP addresses. After performing the system configuration (see *System Configuration* on page 23), configure the IP addresses for IP Receiver by following these steps:

- Access the login page of IP Receiver System by entering <u>http://192.168.0.2</u> or <u>http://192.168.1.2</u> in IE (see *Figure 5-2* on page 28 for the login page).
- 2. Log in IP Receiver System. For more information, see Login on page 28.
- On the "Configuration" page, specify an unoccupied IP address in the field of "IP\_address1" for gigabit Ethernet port 1, and specify a second unoccupied address in the field of "IP\_address2" for gigabit Ethernet port 2. Click **Run** to save the configuration.

The following figure shows the configuration page of IP Receiver (see *Configuration* on page 29 for more information).

| Honey                 | vell         |               | Welcome ad<br>Change Password, Log | dmin<br>g_out |
|-----------------------|--------------|---------------|------------------------------------|---------------|
| IP RECEIVER           |              |               | Current Version: 1.0.0             |               |
| Configuration         | Search       | Reports       |                                    |               |
| Network configuration |              |               |                                    |               |
|                       | IP_address1  | 192 168 0 10  |                                    |               |
|                       | Subnet mask1 | 255 255 0 0   |                                    |               |
|                       | Gateway1     | 192 168 0 1   | Run                                |               |
|                       |              |               |                                    |               |
|                       | IP_address2  | 192 168 0 11  |                                    |               |
|                       | Subnet mask2 | 255 255 255 0 |                                    |               |
|                       | Gateway2     | 192 168 0 1   | Run                                |               |
|                       |              |               |                                    |               |

#### Figure 5-1 Initial Configuration of IP Receiver

Note

"IP\_address1" corresponds to the IP of gigabit Ethernet port 1, while "IP\_address2" corresponds to the IP of gigabit Ethernet port 2. **Do not** mix the two addresses during configuration.

### Login

When IP Receiver and your PC belong to the same subnet, input the IP address of IP Receiver in Internet Explorer (IE) on your PC to login into IP Receiver.

If the PC is connected to the internet and IP Receiver is connected to the router intranet, configure the router firstly according to the chapter "Network Structure of IP Receiver and Configuration on Router" on page 33, and then input the IP address of the router's WAN port in IE to log in IP Receiver.

#### Figure 5-2 IP Receiver Login

| Hone                                  | ywell                                   |  |  |
|---------------------------------------|-----------------------------------------|--|--|
| Log in IP R                           | eceiver                                 |  |  |
| <u>10 Roci ve</u><br>Useman<br>Passwe | r Login<br>International<br>Login Clear |  |  |

Input the username and password (the default username and password is admin/admin), and click **Log in** to enter the system (see *Figure 5-4* on page 29) or **Clear** to clear the username and password.

If the username or password you entered is incorrect, the following prompt information is displayed:

#### Figure 5-3 Incorrect Username or Password

| Honeywell                                             |  |
|-------------------------------------------------------|--|
| Login in IP RECEIVER                                  |  |
|                                                       |  |
| Username or password is incorrect<br>Please try again |  |

Click "Please try again" to return to the login page (see *Figure 5-2* on page 28)

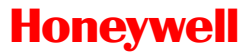

### Configuration

After you log in the system, you can see the following page. The system includes three functional tabs, which are **Configuration**, **Search**, and **Reports**. On the top-right corner of the page, you can select "Change password" or "Log out", below which is the current version.

#### Figure 5-4 Configuration

| Honeyw                | vell         |               |     | Welcome admin<br>Change Password, Log out |
|-----------------------|--------------|---------------|-----|-------------------------------------------|
| IP RECEIVER           |              |               |     | Current Version: 1.0.0                    |
| Configuration         | Search       | Reports       |     |                                           |
| Network configuration |              |               |     |                                           |
|                       | IP_address1  | 192 168 0 10  |     |                                           |
|                       | Subnet mask1 | 255 255 0 0   |     |                                           |
|                       | Gateway1     | 192 168 0 1   | Run |                                           |
|                       |              |               |     |                                           |
|                       | IP_address2  | 192 168 0 11  |     |                                           |
|                       | Subnet mask2 | 255 255 255 0 |     |                                           |
|                       | Gateway2     | 192 168 0 1   | Run |                                           |

The "Network configuration" page shows the corresponding IP address, subnet mask, and gateway of the two network adapters. Change the parameters in the textboxes and click **Run** to save them, as shown in the following figure.

#### Figure 5-5 Configuration Successful

| Hor             | neywell       |                                  |             |                     | We<br>Change Passi | lcome admi<br><u>vord Log o</u> u |
|-----------------|---------------|----------------------------------|-------------|---------------------|--------------------|-----------------------------------|
| IP RECE         | IVER          |                                  |             |                     | Current Version:   | 1.1.3                             |
| Configurati     | on Search     | Reports                          |             |                     |                    |                                   |
| Network configi | Configuration | on successful                    |             |                     |                    |                                   |
|                 |               |                                  |             |                     |                    |                                   |
|                 |               |                                  |             |                     |                    |                                   |
|                 |               |                                  |             |                     |                    |                                   |
|                 |               |                                  |             |                     |                    |                                   |
| ote             | If the IP add | ress is incomp<br>prompt the err | olete or ha | as a value<br>ation | greater than       | "255'                             |

### Search

Click the Search tab to enter the Search page

#### Figure 5-6 Search

| Honey              | well              |         | We<br><u>Change Pass</u> | elcome admin<br>word Log out |
|--------------------|-------------------|---------|--------------------------|------------------------------|
| IP RECEIV          | ER                |         | Current Version:         | 1.0.1                        |
| Configuration      | Search            | Reports |                          |                              |
| Search             | Account(EX: 1234) | Search  |                          |                              |
| By Account         |                   |         |                          |                              |
| By Time            |                   |         |                          |                              |
| By IP Address      |                   |         |                          |                              |
| By CID             |                   |         |                          |                              |
| Combination Search |                   |         |                          |                              |
| Advanced Search    |                   |         |                          |                              |

In the left pane there lists 6 search ways: by account, by time, by IP address, by CID, combination search, and advanced search. Among them "Advanced search" supports the SQL query sentences and "Combination search" can integrate all the search combinations and display the search results in the result page.

Click one search way in the left pane and the corresponding search page is displayed. Input the parameter and click **Search**, and the search results are displayed in the report.

| RECEIVER Current Version: 1. |             |                  |               |              |           |         |      |             |           |              |
|------------------------------|-------------|------------------|---------------|--------------|-----------|---------|------|-------------|-----------|--------------|
| onfiguration                 | Search      |                  | Reports       |              |           |         |      |             |           |              |
|                              |             |                  |               |              |           |         |      |             |           |              |
| Receive Time                 | Device Type | Terminal<br>Type | IP Address    | Mac          | Send Flag | Account | CID  | Group<br>ID | User Type | Zone/User ID |
| 2009-06-24 00:59:37          | 2           | 4                | 112.64.188.32 | 013022157472 | 1         | 7472    | R130 | 01          | С         | 008          |
| 2009-06-24 00:59:36          | 2           | 4                | 112.64.188.32 | 013022157472 | 1         | 7472    | R130 | 01          | С         | 007          |
| 2009-06-24 00:59:35          | 2           | 4                | 112.64.188.32 | 013022157472 | 1         | 7472    | R130 | 01          | С         | 006          |
| 2009-06-24 00:59:34          | 2           | 4                | 112.64.188.32 | 013022157472 | 1         | 7472    | R130 | 01          | С         | 005          |
| 2009-06-24 00:59:34          | 2           | 4                | 112.64.188.32 | 013022157472 | 1         | 7472    | R130 | 01          | С         | 004          |
| 2009-06-24 00:59:34          | 2           | 4                | 112.64.188.32 | 013022157472 | 1         | 7472    | R130 | 01          | С         | 003          |
| 2009-06-24 00:59:33          | 2           | 5                | 117.136.8.143 | 013585743459 | 1         | 3459    | R130 | 01          | С         | 005          |
| 2009-06-24 00:59:33          | 2           | 4                | 112.64.188.32 | 013022157472 | 1         | 7472    | R130 | 01          | С         | 002          |
| 2009-06-24 00:59:33          | 2           | 5                | 117.136.8.143 | 013585743459 | 1         | 3459    | R130 | 01          | С         | 002          |
| 2009-06-24 00:59:33          | 2           | 4                | 112.64.188.32 | 013022157472 | 1         | 7472    | R130 | 01          | С         | 001          |
| 2009-06-24 00:59:32          | 2           | 5                | 117.136.8.143 | 013585743459 | 1         | 3459    | R130 | 01          | С         | 001          |
| 2009-06-24 00:59:32          | 0           | 1                | 192.168.0.151 | 000B3C025515 | 1         | 0151    | R140 | 00          | С         | 008          |
| 2009-06-24 00:59:32          | 0           | 1                | 192.168.0.151 | 000B3C025515 | 1         | 0151    | R140 | 00          | С         | 007          |
| 2009-06-24 00:59:31          | 0           | 1                | 192.168.0.151 | 000B3C025515 | 1         | 0151    | R140 | 00          | С         | 006          |
| 2009-06-24 00:59:31          | 0           | 1                | 192.168.0.151 | 000B3C025515 | 1         | 0151    | R140 | 00          | С         | 005          |
| 2009-06-24 00:59:31          | 0           | 1                | 192.168.0.151 | 000B3C025515 | 1         | 0151    | R140 | 00          | С         | 004          |
| 2009-06-24 00:59:30          | 0           | 1                | 192.168.0.151 | 000B3C025515 | 1         | 0151    | R140 | 00          | С         | 003          |
| 2009-06-24 00:59:30          | 0           | 1                | 192.168.0.151 | 000B3C025515 | 1         | 0151    | R140 | 00          | С         | 002          |
| 2009-06-24 00:59:30          | 0           | 1                | 192.168.0.151 | 000B3C025515 | 1         | 0151    | R140 | 00          | С         | 001          |
| 2009-06-24 00:59:30          | 0           | 1                | 192.168.0.114 | 000B3C01AEB6 | 1         | 0114    | R140 | 00          | С         | 005          |

#### Figure 5-7 The Search Result Page

Export

Each page can display at most 20 records. To browse through the pages click Next or Last.

### **Export Result Records**

Click **Export** on the "Report" result page (see *Figure 5-7*) and you can export the latest 5000 records that you searched to the Excel file. If the result records are less than 5000, all the records you have searched are exported to the XLS file in which the records are arranged in reverse chronological order. If the result records are more than 5000, the system only exports the latest 5000 records.

### **Changing Password**

Click "Change Password" on the top-right corner of the page, and the following page is displayed.

#### Figure 5-8 Changing Password

| Honey           | well                                                                |            |   |  |   | Change P:      | Welco | me admin<br><u>d Log out</u> |
|-----------------|---------------------------------------------------------------------|------------|---|--|---|----------------|-------|------------------------------|
| IP RECEIVER     |                                                                     |            |   |  | 1 | Current Versio | n: ·  | 1.1.3                        |
| Configuration   | Search                                                              | Reports    |   |  |   |                |       |                              |
| Change Password | Change Password<br>Old Password<br>New Password<br>Confirm Password | OK) Cancel | 1 |  |   |                |       |                              |

Input the current password, the new password and confirm it. Click **OK** to change the password, and the information prompting that password is changed successfully is displayed as follows

#### Figure 5-9 Password Changed Successfully

| Honey           | vell            |                 |  | We<br><u>Change Pass</u> | lcome admin<br>word Log out |
|-----------------|-----------------|-----------------|--|--------------------------|-----------------------------|
| IP RECEIVER     |                 |                 |  | Current Version:         | 1.1.3                       |
| Configuration   | Search          | Reports         |  |                          |                             |
| Change Password | Password change | ed successfully |  |                          |                             |

Note Error information is displayed if the current password entered is incorrect or the new password and confirm password do not match.

### Logout

Click "Log out" on the top-right corner of the page can log out the system and return to the login page.

## 6 Network Structure of IP Receiver and Configuration on Router

Alarms from WAN devices are transmitted to the IP Receiver that is connected to the LAN by router, so it's a must to configure router to assure the safe and effective alarm report of IP Receiver (refer to the following configuration steps that are performed on a BELKIN router).

- Open the configuration page of the router by entering the IP address <u>http://192.168.0.1</u> in IE.
- Disable DHCP server: DHCP server assigns IP address automatically, which might cause IP Receiver to be assigned dynamic IP address and fails to receive the alarms.

The configuration page of DHCP is displayed as follows.

| BELKIN Cal                | ble/DSL Gateway Router Setup Utility                                                       |
|---------------------------|--------------------------------------------------------------------------------------------|
|                           | Home Help Logout Internet Status: Connected                                                |
| LAII Setup                |                                                                                            |
| LAN Settings              | LAN > LAN settings                                                                         |
| DHCP Client List          | You can make changes to the Local Area Network (LAN) here. For changes to take effect, you |
| Internet WAN              | must press the "Apply Changes" button at the bottom of the screen.                         |
| Connection Type           |                                                                                            |
| DNS                       | IP Address > 192 168 2 1                                                                   |
| MAC Address               | More Info                                                                                  |
| Wireless                  |                                                                                            |
| Channel and SSID          | Subnet Mask > 265 255 255 0                                                                |
| Security                  | More Info                                                                                  |
| Use as Access Point       |                                                                                            |
| Wireless Bridge           | DHCP server > On Off                                                                       |
| Firewall                  | The DHCP server function makes setting up a network very easy by assigning IP addresses to |
| Virtual Servers           | each computer on the network. It is not necessary to make any changes nere, more time      |
| Client IP Filters         | IP Pool Starting                                                                           |
| MAC Address Filtering     | Address > 100 . 2 . 2                                                                      |
| DMZ                       | IP Pool Ending 192 168 2 100                                                               |
| WAN Ping Blocking         | Address >                                                                                  |
| Security Log              | Lease Time > Forever                                                                       |
| Utilities                 | could have a                                                                               |
| Parental Control          | The length of time the DHCP server will reserve the IP address for each computer.          |
| Restart Router            |                                                                                            |
| Restore Factory Default   | Local Domain Name<br>Belkin                                                                |
| Save/Backup Settings      | (Optional)                                                                                 |
| Restore Previous Settings | A feature that lets you assign a name to your network. More Info                           |
| Firmware Update           | A reactive that really our daugh a hanne to your network. Prore time                       |
| System Settings           | Clear Changes Apply Changes                                                                |
|                           | Clear Changes Apply Changes                                                                |

#### Figure 6-1 DHCP Setting

 Set the virtual server to receive the alarms from WAN. The ports to be set include TCP-7838, TCP-4001, and TCP-4002. Enable these ports so that IP Receiver can receive the alarms from WAN.

The configuration page of virtual server is displayed as follows.

#### Figure 6-2 Virtual Servers Setting

| Notesting the server is a set of the server is a set of the set of the server is a set of the set of the set                                                                                                    | BELKIN Cal                | rle/DS | L Gatewa  | y Router Setup U       | ality                   |                  |                               |                    |
|----------------------------------------------------------------------------------------------------|---------------------------|--------|-----------|------------------------|-------------------------|------------------|-------------------------------|--------------------|
| All Seriors<br>Mit Selences<br>Mit Selences<br>Mit Selences<br>Mit Selences<br>Mit Selences<br>Mit Selences<br>Mit Selences<br>Mit Selences<br>Market and SBD<br>Reverbig<br>Market and SBD<br>Reverbig<br>Market and SBD<br>Reverbi                                                                                                    |                           |        |           |                        |                         |                  | Home  Help  Logout            | Internet Status: C |
| All Senger<br>HIFEWall > Virtual Servers<br>HIFEWall > Virtual Servers<br>HIFEWall > Virtual Servers<br>HIFEWall > Virtual Servers<br>HIFEWall > Virtual Servers<br>HIFEWall > Virtual Servers<br>HIFEWall > Virtual Servers<br>Listence milling with the server (bit 21), or other applications through your Router to your internal<br>network. Hore Info<br>Listence Changes Apply Changes<br>Add Active VorLds<br>Clear entry I ~ Clear<br>Listence Factor Bolds<br>HIFE Strend<br>Listence Factor Bolds<br>HIFEWall > Virtual Servers<br>Listence Factor Bolds<br>Listence Factor Bolds<br>Listence Fact                                                                                                    | LAN Setup                 |        |           |                        |                         |                  |                               |                    |
| MCP Clear List<br>ArrAnt VALI<br>more stars Types<br>B'<br>AC Adross     This function will allow you to rouber adpress through your Rouber to your internal<br>network. Hore Info       Signal Adross<br>Bread Sores<br>Reviews<br>Best Access Point<br>Interess Point<br>Interess Pointeress<br>Interess Point<br>Interess Point<br>Interess Point<br>I                                                                                                    | LAN Settings              | Fire   | wall > V  | irtual servers         |                         |                  |                               |                    |
| Marriel Wall           Clear Changes         Apply Changes           Apply Changes           <                                                                                                    | DHCP Client List          |        | This fund | tion will allow you to | route external (Inter   | not) calls for s | anvises such as a web service |                    |
| Clear Changes         Apply Changes           Add Adress         Add                                                                                                    | Internet WAN              |        | (port 80) | , FTP server (Port 21  | ), or other application | ns through you   | r Router to your internal     |                    |
| Ná<br>KAC Address         Clear Changes         Apply Changes           Andrei SA Dires         Andi<br>Active Vorld                                                                                                    | Connection Type           |        | network.  | More Info              |                         |                  |                               |                    |
| ACA Address         Clear Changes         Apply Changes           Namel and SBDC         Add Lactive Voc:Lac         Add           se as Accase Priod         Add         Clear entry I         Clear           se as Accase Priod         I         V         Imply Changes         Private IP address           se as Accase Priod         I         V         Imply Changes         Private IP address         Private Private IP address         Private P                                                                                                    | DNS                       |        |           |                        |                         |                  |                               |                    |
| Add         Active Tor:Lis         Add           Andid         Active Tor:Lis         Image: Add Active Tor:Lis         Add           Bond and SOG<br>earthy<br>set as Access Point<br>interess Bridge<br>torress Bridge<br>torress Bri                                                                                                    | MAC Address               |        |           |                        | Clear Changes           | Apply C          | Changes                       |                    |
| Namel and SDC         Clear entry         Clear entry                                                                                                    | Wireless                  |        |           | Add Active Wor         | lds                     |                  | ✓ Add                         |                    |
| Clare entry L         Clare entry L           Clare entry L         Clare entry L           Clare entry L         Clare entry L           Clare entry L         Clare entry L           Clare entry L         Clare entry L           Clare entry L         Clare entry L           Clare entry L         Clare entry L           Clare entry L         Clare entry L           Clare entry L         Private IP address         Private IP address           Clare entry L         Clare entry L         Clare entry L           Clare entry L         Clare entry L         Private IP address         Private IP address         Private Private Paddress           Land Entry State         Clare entry L         Clare entry L         Private Paddress         Private Paddress           Land Entry State         Clare entry L         Clare entry L           Land Entry State         Clare entry L         Private Paddress           Land Entry State         State                                                                                                    | Channel and SSID          |        |           |                        |                         |                  | Class                         |                    |
| Se as Access Point<br>(resest Bridge<br>(resest Bridge<br>(resest Bridge)         Enable         Description         Inbound point         Type         Private 1P address         Private point           Interest Bridge<br>(reset Bridge)         1         V         Imbound point         TCP •         192168.2         10         21         21           Interest Bridge<br>(reset Bridge)         1.         V         Imbound point         TCP •         192168.2         10         80         80           Interest Bridge<br>(reset Bridge)         3.         V         Imbound point         TCP •         192168.2         10         80         80           Ar Adress Tribering<br>ware Indexing<br>estor Facher States Setting<br>setore Previous Setting<br>setore Previous Setting<br>setore Previous Setting<br>setore Previous Setting<br>setore Previous Setting<br>setore Previous Setting<br>(resetore Previous Setting<br>setore Previous Setting<br>(resetore Previous Setting<br>setore Previous Setting<br>(resetore Previous Setting<br>(resetore Previous Setting<br>(r                                                                                                    | Security                  |        |           | Clear entry            | •                       |                  | Clear                         |                    |
| Index         Image: Strategy and the strategy and the stra                                                                                                    | Use as Access Point       |        | Enable    | Description            | Inbound port            | Туре             | Private IP address            | Private port       |
| Image: Second Second                                                                                                    | Wireless Bridge           |        |           |                        | The second second       |                  |                               |                    |
| Statul Service         Statul Service         TCP         192.168.2, I0         80         80           ACA Adversa Tilincing<br>Atz         3         V         S389         S389         TCP         192.168.2, I0         80         80           ALA Adversa Tilincing<br>Atz         3         V         S389         S389         TCP         192.168.2, I0         9389         9389           ALM Ping Blocking<br>actual Conduct         4         V         GCD         4001         4001         TCP         192.168.2, I0         4001         4001           Atter Pinder<br>Sector Factory Conduct<br>actual Rowing<br>Sector Factory Conduct<br>actual Rowing<br>Sectory Conduct<br>actual Rowing<br>Sectory Conduct<br>actual Ro                                                                                                    | Firewall                  | 1.     | V         |                        | 21 . 21                 | TCP 👻            | 192.168.2. 10                 | 21 _ 21            |
| Name         Provide         Color         Color <t< td=""><th>Virtual Servers</th><td>2</td><td></td><td></td><td>80 80</td><td>TCP -</td><td>100 100 0 10</td><td>80 80</td></t<>                                                                                                    | Virtual Servers           | 2      |           |                        | 80 80                   | TCP -            | 100 100 0 10                  | 80 80              |
| Site         V         SSS         SSS         TCP         192.168.2         SSS         SSS         SSS         SSS         SSS         SSS         SSS         SSS         SSS         SSS         SSS         SSS         SSS         SSS         SSS         SSS         SSS         SSS         TCP         192.168.2         IO         SSS         SSS         SSS         TCP         192.168.2         IO         IOO1         4001         IOO1         IOO1         IIO0         IIO0         IIIO1         IIIIIIIIIIIIIIIIIIIIIIIIIIIIIIIIIIII                                                                                                    | Client IP Filters         | 2.     | <b>W</b>  |                        | 00 . 00                 | 101 +            | 192.168.2.10                  | 00 - 00            |
| All Ping Blocking<br>executy Logical<br>state Router<br>seture Router<br>seture<br>seture Router<br>seture<br>seture<br>se | DMZ                       | з.     |           |                        | 3389 . 3389             | TCP 👻            | 192 168 2 10                  | 3389 3389          |
| 4.         V         4001         4001         TCP •         192.168.2         10         4001         4001         4001         4001         4001         4001         4001         4001         4001         4001         4001         4001         4001         4001         4001         4001         4001         4001         4001         4001         4001         4001         4001         4001         4001         4001         4001         4001         4001         4001         4001         4001         4001         4001         4001         4001         4001         4001         4001         4001         4001         4001         4001         4001         4001         4001         4001         4001         4001         4001         4001         4001         4001         4001         4001         4001         4001         4001         4002         4002         4002         4002         4002         4002         4002         4002         4002         4002         4002         4002         4002         4002         4002         4002         4002         4002         4002         4002         4002         4002         4002         4002         4002         4002         4002                                                                                                    | WAN Ping Blocking         |        |           |                        |                         |                  | 100100                        |                    |
| Number         S.         V         Add/set         4002         4002         TCP v         192.168.2         100         4002         4002           estard Conduct<br>estard Rody<br>estard Rody<br>estard<br>estard Rody<br>estard Rody<br>estard<br>estard<br>estard Rody<br>estard<br>estard                                                                                                    | Security Log              | 4.     | V         |                        | 4001 _ 4001             | TCP 👻            | 192.168.2. 10                 | 4001 _ 4001        |
| arental Control<br>estant Roundr<br>estant Roundr<br>estant<br>estant Roundr<br>estant Roundr<br>estant Roundr<br>estant Round                                                                                                    | Utilities                 |        |           |                        | 1000                    | man              | 10                            | 1000               |
| Statif Roder<br>save/Tackory Settings<br>settore Previous Setting<br>ystem Settings         6.         V         Mathematical<br>Settore<br>Settore<br>Settore         TCP         192.168.2         TC33           2.         2.         2.         2.         2.         2.         2.         2.         2.         2.         2.         2.         2.         2.         2.         2.         2.         2.         2.         2.         2.         2.         2.         2.         2.         2.         2.         2.         2.         2.         2.         2.         2.         2.         2.         2.         2.         2.         2.         2.         2.         2.         2.         2.         2.         2.         2.         2.         2.         2.         2.         2.         2.         2.         2.         2.         2.         2.         2.         2.         2.         2.         2.         2.         2.         2.         2.         2.         2.         2.         2.         2.         2.         2.         2.         2.         2.         2.         2.         2.         2.         2.         2.         2.         2.         2.         2.         2.                                                                                                    | Parental Control          | 5.     |           |                        | 4002 - 4002             | ICP 👻            | 192.168.2. 10                 | 4002 - 4002        |
| estore Factory Default         or         or <thor< th="">         or         or         or<!--</td--><th>Restart Router</th><td>6</td><td></td><td></td><td>7838 7838</td><td>TCP -</td><td>102.168.2 10</td><td>7838 7838</td></thor<>                                                                                                    | Restart Router            | 6      |           |                        | 7838 7838               | TCP -            | 102.168.2 10                  | 7838 7838          |
| 7.         8.         9.         9.         9.         9.         9.         9.         9.         9.         9.         9.         9.         9.         9.         9.         9.         9.         9.         9.         9.         9.         9.         9.         9.         9.         9.         9.         9.         9.         9.         9.         9.         9.         9.         9.         9.         9.         9.         9.         9.         9.         9.         9.         9.         9.         9.         9.         9.         9.         9.         9.         9.         9.         9.         9.         9.         9.         9.         9.         9.         9.         9.         9.         9.         9.         9.         9.         9.         9.         9.         9.         9.         9.         9.         9.         9.         9.         9.         9.         9.         9.         9.         9.         9.         9.         9.         9.         9.         9.         9.         9.         9.         9.         9.         9.         9.         9.         9.         9.         9.         9.<                                                                                                    | Restore Factory Default   | 0.     |           |                        | 1000 1 1000             | 101 1            | 192.168.2.                    | 1000 - 1000        |
| setter previous Settings         8.         1         1         1         1         1         1         1         1         1         1         1         1         1         1         1         1         1         1         1         1         1         1         1         1         1         1         1         1         1         1         1         1         1         1         1         1         1         1         1         1         1         1         1         1         1         1         1         1         1         1         1         1         1         1         1         1         1         1         1         1         1         1         1         1         1         1         1         1         1         1         1         1         1         1         1         1         1         1         1         1         1         1         1         1         1         1         1         1         1         1         1         1         1         1         1         1         1         1         1         1         1         1         1         1 <th>Save/Backup Settings</th> <td>7.</td> <td></td> <td></td> <td></td> <td>TCP 👻</td> <td>192,168,2,</td> <td>· · · · ·</td>                                                                                                    | Save/Backup Settings      | 7.     |           |                        |                         | TCP 👻            | 192,168,2,                    | · · · · ·          |
| immuzer Update 8                                                                                                    | Restore Previous Settings |        |           |                        |                         |                  |                               |                    |
| ystem Settings<br>9. ■ ■ ■ ■ ■ ■ ■ ■ ■ ■ ■ ■ ■ ■ ■ ■ ■ ■ ■                                                                                                    | Firmware Update           | 8.     |           |                        |                         | TCP 👻            | 192.168.2.                    |                    |
| 9 TCP  192.168.2                                                                                                    | System Settings           |        |           |                        |                         |                  |                               |                    |
|                                                                                                    |                           | 9.     |           |                        |                         | TCP 👻            | 192.168.2.                    |                    |

- 4. Security setting: Security setting is very important for receiving alarms via network.
  - Block the Ping packets from the WAN port to avoid malicious detection.
  - Enable the function of anti network attack to prevent DOS attack.
  - Enable the filter function to allow the data packets of TCP-7838, TCP-4001, and TCP-4002 to pass through only, which prevents malicious intrusion.
  - Strengthen the router's password management to avoid password cracking.

Ignore the Ping packets from WAN port:

#### Figure 6-3 WAN Ping Blocking

| Homej Helpj Lo                                                            | out Internet Status: Connected |
|---------------------------------------------------------------------------|--------------------------------|
| LAN Setup                                                                 |                                |
| LAN Settings Firewall > WAN Ping Blocking                                 |                                |
| DHCP Client List                                                          |                                |
| Internet WAN port), This offers a heightened level of security. More Info | ) to the walk                  |
| Connection Type                                                           |                                |
| DNS                                                                       |                                |
| MAC Address Block ICMP Ping >                                             |                                |
| Wireless                                                                  |                                |
| Channel and SSID                                                          |                                |
| Security Clear Changes Apply Changes                                      |                                |
| Use as Access Point                                                       |                                |
| Wireless Bridge                                                           |                                |
| Firewall                                                                  |                                |
| Virtual Servers                                                           |                                |
| Client IP Filters                                                         |                                |
| MAC Address Filtering                                                     |                                |
| DMZ                                                                       |                                |
| WAN Ping Blocking                                                         |                                |
| Security Log                                                              |                                |
| Utilities                                                                 |                                |
| Parental Control                                                          |                                |
| Restart Router                                                            |                                |
| Restore Factory Default                                                   |                                |
| Save/Backup Settings                                                      |                                |
| Restore Previous Settings                                                 |                                |
| Firmware Update                                                           |                                |
| System Settings                                                           |                                |

The configuration for filters:

|                                                                             |                                                  |                                      |                                                           |                                                    |                     | Ho             | me  Help  Logout   | Internet Stat |
|-----------------------------------------------------------------------------|--------------------------------------------------|--------------------------------------|-----------------------------------------------------------|----------------------------------------------------|---------------------|----------------|--------------------|---------------|
| AN Setup<br>AN Settings<br>HCP Client List<br>Iternet WAN<br>onnection Type | Firewall > (<br>The Router ca<br>at specific day | Client II<br>n be confi<br>s and tim | <b>P filters</b><br>igured to restrict a<br>es. More Info | ccess to t                                         | he Internet, e-n    | nail or othe   | r network services | 1             |
| DNS                                                                         | IP                                               |                                      | Port                                                      | Туре                                               | Block Time          | Day            | Time               | Enable        |
| IAC Address<br>Vireless<br>Channel and SSID                                 | 192.168.2. <mark>1</mark>                        | ~ 255                                | 1 ~ 20                                                    | TCP     UDP     BOTH                               | • Always<br>• Block | SUN -<br>SUN - | 12:00 A.M          | v             |
| ecurity<br>se as Access Point<br>ireless Bridge<br>resvall                  | 192.168.2. <mark>1</mark>                        | ~ 255                                | 81 👡 3388                                                 | <ul> <li>TCP</li> <li>UDP</li> <li>BOTH</li> </ul> | • Always<br>• Block | SUN -<br>SUN - | 12:00 A.M          |               |
| tual Servers<br>ent IP Filters<br>C Address Filtering                       | 192.168.2. <mark>1</mark>                        | ~ 255                                | 4003 ~ 7837                                               | <ul> <li>TCP</li> <li>UDP</li> <li>BOTH</li> </ul> | • Always<br>• Block | SUN -<br>SUN - | 12:00 A.M.         |               |
| Z<br>N Ping Blocking<br>urity Log                                           | 192.168.2. <mark>1</mark>                        | ~ 255                                | 7839 ~ 65535                                              | <ul> <li>TCP</li> <li>UDP</li> <li>BOTH</li> </ul> | • Always<br>• Block | SUN -<br>SUN - | 12:00 A.M          |               |
| rental Control<br>start Router<br>store Factory Default                     | 192.168.2. <mark>1</mark>                        | ~ 255                                | 22 ~ 79                                                   | <ul> <li>TCP</li> <li>UDP</li> <li>BOTH</li> </ul> | • Always<br>• Block | SUN -<br>SUN - | 12:00 A.M          | V             |
| ve/Backup Settings<br>store Previous Settings<br>mware Update               | 192.168.2. <mark>1</mark>                        | ~ 255                                | 3390 ~ 4000                                               | O TCP                                              | • Always<br>• Block | SUN -<br>SUN - | 12:00 A.M          | V             |

Lastly set a strong password for the router (minimum of 15 characters in length, composed of letters, numbers, and special characters).

After the preceding configuration, the network security can be improved a lot and secure alarm receiving is strengthened.

#### **Figure 6-4 Client IP Filters**

### **Honeywell Security**

#### 亚太区总部:

中国上海市遵义路 100 号虹桥上海城 A 座 35 楼 电话: (86) 21-52574568 传真: (86) 21-62370740

#### 霍尼韦尔安防(中国)有限公司

地址: 广东省深圳市宝安区福永镇怀德翠岗工业屯 B 座第九幢 电话: (86)0755-27326500 传真: (86)0755-27391736

#### **Honeywell Security Asia Pacific**

 35F Tower A, City Center, 100 Zun Yi Road, Shanghai 200051, China

 TEL +86 21 52574568
 FAX +86 21 62370740

Honeywell Security (China) Co., Ltd. Building 9 Tower B, Huaide Industrial Zone, Fuyong Town, Baoan District, Shenzhen, China

TEL +86 0755 27326500

FAX +86 0755 27391736

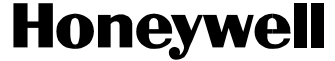

© 2009 Honeywell International Inc.

http://www.cn.security.honeywell.com http://www.security.honeywell.com